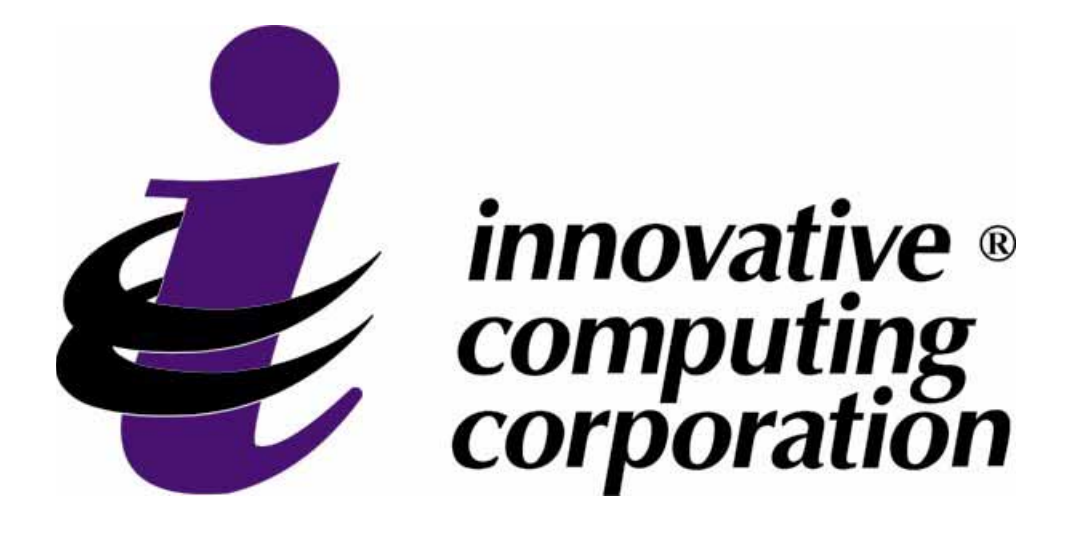

# Xpress Suite<sup>®</sup> View Driver/Owner Pay History

### **Online Help**

This online help guide contains only the documentation for the online portion of View Driver/Owner Pay History. For the complete user's guide, which includes setup information, refer to the *Xpress Suite® View Driver/Owner Pay History User's Guide* on Innovative's Customer Resources site.

### Acknowledgements

| Copyright  | Copyright 2008 Innovative Computing Corporation. All rights reserved.                                                                                                    |
|------------|----------------------------------------------------------------------------------------------------|
|            | "This document contains proprietary and licensed information. Only<br>the licensee of the Innovative Enterprise Software® who is a party to<br>a license agreement with Innovative Computing Corporation is<br>authorized to have a copy of this documentation. Such licensee may<br>make copies of this documentation in accordance with the license<br>agreement to which it is a party and solely for the internal convenience<br>of the licensee. No copies may be made for any other reason. In<br>particular, no one may make copies of this document (except as<br>mentioned above), create derivative works or compilations with this<br>documentation and no one may republish, redistribute, sell, rent, lease<br>or use this document in connection with any commercial activity,<br>including without limitation the use of this work in support of or in<br>conjunction with any service or service offerings. The licensee should<br>consult the license agreement to which it is a party for a description of<br>its rights and obligations with respect to the software and this<br>documentation. In the event any provision herein conflicts with a<br>provision of the license agreement between the licensee and<br>Innovative, the terms of the license agreement shall control." |
| Trademarks | Innovative Enterprise Software® is a registered mark of Innovative Computing Corporation. IES®, IES Access®, Access Plus® and @Tools® are registered marks of BetaZone, Inc. All other marks are property of their respective owners.                                                                                                    |
| Disclaimer | This document may contain technical and/or typographical errors.<br>Revisions are continually incorporated for future releases, and all<br>information is subject to change without notice.                                                                                                    |

### Innovative Enterprise Software®

5924 N.W. 2nd Street, Suite 100 Oklahoma City, OK 73127 Phone: (405) 495-8788 Fax: (405) 782-7510 750 Old Hickory Blvd., Suite 290 Brentwood, TN 37027 Phone: (615) 986-1900 Fax: (615) 377-8865 **Conventions** 

### Conventions

This guide was created as an Adobe PDF file in order to provide you with multiple options for printing or viewing the document on your PC.

The following table lists the icons and documentation standards used

Online Navigation We recommend that you view this guide on your PC, so that you can use the navigation buttons provided on the Adobe Reader toolbar. Use these buttons to return to the previous page, go forward a page, back a page, go to the first page, or go to the last page of the document. Use the bookmarks area to quickly access and/or preview specific areas within the document. Additionally, you may move within the document to specific pages using the cross-reference links, as well as the Table of Contents and the Index. Click the Help menu on the toolbar for more information about how to use the navigation options.

| throughout this guide. |                                                       |                                                                                                    |
|------------------------|-------------------------------------------------------|----------------------------------------------------------------------------------------------------|
| Notes                  | *                                                     | Notes include important information specific to the sections in which they are contained, often tying together several fields and reflecting the options available.                    |
| Tips                   |                                                       | Tips include helpful shortcuts, suggestions, and messages related to troubleshooting.                                                                                                  |
| Warnings               | ·                                                     | Warnings include critical information which should be<br>reviewed prior to any data entry. Tips include helpful<br>shortcuts, suggestions, and messages related to<br>troubleshooting. |
| Fields                 | Field names are field name. For                       | e italicized and have two underscores () following the example, "Enter a <b>Y</b> in the <i>Post Check Calls</i> field."                                                               |
| Key Entry              | All keyboard en<br>data."                             | ntry is bold. For example, "Press Enter after typing the                                                                                                    |
| Report/Screen Modules  | References to r<br>quotation marks<br>Miscellaneous ( | eport and/or screen names are identified within<br>s, such as "Check Data Queues" and "Select<br>Codes" screens.                                                                       |
| Modules                | Module names<br>Accounts Paya                         | are capitalized. For example, "This code affects both ble and Accounts Receivable modules."                                                                                            |

| Documentation Updates | The documentation provided on Innovative Computing Corporation's<br>Documentation CD is the most up-to-date documentation for your<br>version of the system at the time that the CD is delivered. However, as<br>updates are made and new documentation is created, Innovative posts<br>the most current documentation to its Customer Resources site.<br>Innovative Computing Corporation's Customer Resources site is<br>restricted to employees of Innovative customers who are current<br>Support subscribers in good standing. This site can be reached<br>through the following URL: |
|-----------------------|----------------------------------------------------------------------------------------------------|
|                       | http://www.innovativecomputingcorp.com                                                                                                    |
|                       | If you already have a username and password for the Customer<br>Resources site, click the "Login to Customer Resources" link. If you do<br>not have a username and password for the Customer Resources site,<br>click the "Register for Customer Resources" link and fill out the form                                                                                                    |

that displays.

### **Table of Contents**

| Acknowledgementsi                                                                                                    |
|----------------------------------------------------------------------------------------------------|
| Copyright                                                                                                    |
| Trademarksi                                                                                                    |
| Disclaimeri                                                                                                    |
| Conventions                                                                                                    |
| Online Navigationii                                                                                                    |
| Conventions                                                                                                    |
| Documentation Updates                                                                                                    |
| Table of Contents                                                                                                    |
| Overview                                                                                                    |
| System Overview                                                                                                    |
| Screen Overview                                                                                                    |
| Accessing View Driver/Owner Pay History                                                                                                    |
| Login Screen                                                                                                    |
| First Time User                                                                                                    |
| Welcome Page                                                                                                    |
|                                                                                                    |
| View Driver Pay History                                                                                                    |
| Payroll History Inquiry                                                                                                    |
|                                                                                                    |
| Details Screen                                                                                                    |
| Details Screen                                                                                                    |
| Details Screen       12         Search Payroll History       16         Signing in as a First Time User       17                                                                                                    |
| Details Screen12Search Payroll History16Signing in as a First Time User17Retrieving Your Password19                                                                                                    |
| Details Screen12Search Payroll History16Signing in as a First Time User17Retrieving Your Password19Accessing Your Most Recent Transactions21                                                                                                    |
| Details Screen12Search Payroll History16Signing in as a First Time User17Retrieving Your Password19Accessing Your Most Recent Transactions21Searching for Transactions23                                                                                                    |
| Details Screen12Search Payroll History16Signing in as a First Time User17Retrieving Your Password19Accessing Your Most Recent Transactions21Searching for Transactions23View Owner Settlements History25                                                                                                    |
| Details Screen12Search Payroll History16Signing in as a First Time User17Retrieving Your Password19Accessing Your Most Recent Transactions21Searching for Transactions23View Owner Settlements History25Settlement History Inquiry25                                                                                                    |
| Details Screen12Search Payroll History16Signing in as a First Time User17Retrieving Your Password19Accessing Your Most Recent Transactions21Searching for Transactions23View Owner Settlements History25Settlement History Inquiry25Details Screen27                                                                                                    |
| Details Screen12Search Payroll History16Signing in as a First Time User17Retrieving Your Password19Accessing Your Most Recent Transactions21Searching for Transactions23View Owner Settlements History25Settlement History Inquiry25Details Screen27Search Settlement History29                                                                                                    |
| Details Screen12Search Payroll History16Signing in as a First Time User17Retrieving Your Password19Accessing Your Most Recent Transactions21Searching for Transactions23View Owner Settlements History25Settlement History Inquiry25Details Screen27Search Settlement History29Signing in as a First Time User30                                                                                                |
| Details Screen12Search Payroll History16Signing in as a First Time User17Retrieving Your Password19Accessing Your Most Recent Transactions21Searching for Transactions23View Owner Settlements History25Settlement History Inquiry25Details Screen27Search Settlement History29Signing in as a First Time User30Retrieving Your Password32                                                                      |
| Details Screen12Search Payroll History16Signing in as a First Time User17Retrieving Your Password19Accessing Your Most Recent Transactions21Searching for Transactions23View Owner Settlements History25Settlement History Inquiry25Details Screen27Search Settlement History29Signing in as a First Time User30Retrieving Your Password32Accessing Your Most Recent Transactions34                             |
| Details Screen12Search Payroll History16Signing in as a First Time User17Retrieving Your Password19Accessing Your Most Recent Transactions21Searching for Transactions23View Owner Settlements History25Settlement History Inquiry25Details Screen27Search Settlement History29Signing in as a First Time User30Retrieving Your Password32Accessing Your Most Recent Transactions34Searching for Transactions36 |

### **Overview**

### **System Overview**

View Driver/Owner Pay History is part of the Xpress Suite line of products. It leverages the existing Xpress Suite design and connectivity to IES® (i.e., the iSeries/AS400) to allow company drivers to view their payroll history and owner operators to view their settlement history over the Internet. View Driver/Owner Pay History allows you to customize searches for payroll and settlement history such as by a specific trip number or through a date range. Additionally, it can store document images that correspond to the payroll and settlement records such as paycheck stubs, invoices, time cards, settlement statements, etc.

### **Screen Overview**

To familiarize you with the system, this section provides an illustration and description of some of the standard items found in View Driver/ Owner Pay History.

|                                |                                | innovative<br>computing<br>corporation                                                 |         |
|--------------------------------|--------------------------------|----------------------------------------------------------------------------------------|---------|
| - Pay Safo<br>Logost<br>Snarch |                                | Graphical Header                                                                       |         |
| Edit Pottle Navigation Bar     | U                              | Iser Profile                                                                           |         |
| Capyonghi (H) 2007             | Driver                         | Owner                                                                                  |         |
| Conception.                    | DRIV                           | ERJOWNER NAME                                                                          |         |
| •                              | Pasaword                       | Verify Password                                                                        | *       |
|                                | Email Address                  | Your Name@YourCompany.com                                                              | Fields  |
|                                | Security Ouestion              | What is the last 4 digits of your SSN?                                                 |         |
|                                | Security Answer                | ****                                                                                   |         |
|                                |                                | Continue Cancel +                                                                      | Buttons |
|                                | Fo                             | r more information<br>please contact<br><u>Computing Corporation</u><br>(800) 238-3895 |         |
|                                | Capyright 2002 Ministrative Ca | mputing Corporation. All rights meanwell. <u>Webmarths</u>                             |         |

| Graphical Header | The Innovative logo displays in the graphical header on each screen of<br>the View Driver/Owner Pay History system. However, customers can<br>replace the Innovative logo with their own company logo. Contact<br>Innovative for more information.                                                              |
|------------------|----------------------------------------------------------------------------------------------------|
| Navigation Bar   | The navigation bar displays along the left side of each screen in the<br>View Driver/Owner Pay History system. It contains links that allow you<br>to navigate through the system, such as links to logout, enable online<br>help, open search screens, access Innovative's or your company's<br>Web site, etc. |
| Fields           | Fields display data or allow you to input data.                                                                                                    |
| Buttons          | Buttons allow you to execute a command.                                                                                                    |

| Field Definitions   |                                                                                                    |
|---------------------|----------------------------------------------------------------------------------------------------|
| Innovative Web site | The <i>Innovative Computing Corporation</i> links provide one-click access to Innovative's Web site. However, you can replace these links with links to your company's Web site. Contact Innovative for more information. |

### Accessing View Driver/Owner Pay History

Login Screen

Once you have used your company's URL to access View Driver/ Owner Pay History, the login page displays as shown below. This page allows you to designate whether you are a driver or an owner and to enter your user name and password to log in to your online account.

|                                                  | view Driver/Owner Pay History                                                                                                    |  |
|--------------------------------------------------|----------------------------------------------------------------------------------------------------|--|
| HERP<br>Engenation<br>Researching<br>Canadration | Driver       Owner         Username:       Enst Time User?         Password:       Enset Eassword         Sign On       Enset Eassword         Sign On       Enset Eassword         Enset Eassword       Enset Eassword         Enset Eassword       Enset Eassword         Enset Eassword       Enset Eassword         Enset Eassword       Enset Eassword     < |  |

| Driver   | Select this radio button if you are a company driver.                                                                                                    |  |
|----------|----------------------------------------------------------------------------------------------------|--|
| Owner    | Select this radio button if you are an owner operator.                                                                                                    |  |
| Username | Type your user name in this field. Your user name (i.e., your driver or owner code) is assigned to you by your company. It can be up to 6 alphanumeric characters in length.                                                                                     |  |
| Password | <ul> <li>Type your password in this field. Your password can be up to 8 alphanumeric characters. Password requirements are listed as follows:</li> <li>Must contain a minimum of 6 characters.</li> <li>Must contain a minimum of 2 alpha characters.</li> </ul> |  |
|          |                                                                                                    |  |
|          | Your password is case sensitive. If you have problems with your password, ensure that the Caps Lock key is turned off and that you have entered the correct password.                                                                                            |  |

| Sign On                             | Once you have completed the fields on this screen, click this button to sign in to the system.                                                                                                    |
|-------------------------------------|----------------------------------------------------------------------------------------------------|
| First Time User?                    | Click this link if you are a first time user. The "First Time User" screen displays, which allows you to set up your user profile information. Refer to the <i>First Time User</i> section of this guide for more information. |
| Forget Password                     | Click this link to display the "Forget Password" screen, which allows<br>you to fill out your profile information and answer your security question<br>so that your existing password can be e-mailed to you.                  |
| Navigation Bar                      |                                                                                                    |
| HELP                                | Click this link to access online help for View Driver/Owner Pay History.                                                                                                    |
| Innovative Computing<br>Corporation | The <i>Innovative Computing Corporation</i> links provide one-click access to Innovative's Web site. However, you can replace these links with links to your company's Web site. Contact Innovative for more                   |

information.

### **First Time User**

When you click the **First Time User**? link from the View Driver/Owner Pay History "Login" screen, the "First Time User" screen displays as shown below. Complete the fields on this screen to set up your account.

| MAN,                                                     | innovative<br>compating<br>corporation                                                                                                    |
|----------------------------------------------------------|----------------------------------------------------------------------------------------------------|
| HELP<br>Departure<br>Consultan<br>Consultan<br>Consultan | First Time User         Diver       Overser         Usemanne (Diver/Ownar Code)         • Usemanne (Diver/Ownar Code)         • Last 4 digits of SSN or EN         • Last 4 digits of SSN or EN         • Last 4 digits of SSN or EN         • Last 4 digits of SSN or EN         • Last 4 digits of SSN or EN         • Domere information         Contexue       Contexue         Experient Store Compating         (Both States)         (Both States)         Contexue         (Both States)         (Both States) <tr< th=""></tr<> |
|                                                          |                                                                                                    |

#### **Field Definitions**

| Driver                          | Select this radio button if you are a company driver.                                                                                                    |  |
|---------------------------------|----------------------------------------------------------------------------------------------------|--|
| Owner                           | Select this radio button if you are an owner operator.                                                                                                    |  |
| Username<br>(Driver/Owner Code) | Type your user name in this field. Your user name (i.e., driver or owner code) is assigned to you by your company. It can be up to 6 alphanumeric characters in length.                                                                                                    |  |
| Last 4 digits of SSN or EIN     | Type the last 4 digits of your social security number (SSN) or your employee identification number (EIN) in this field.                                                                                                    |  |
|                                 | Owner operators may be required to enter the last four digits of their tax ID number in this field instead of the last four digits of their SSN or EIN. To find out which number you are supposed to enter in this field, contact your Driver Manager.                     |  |
| Zip (or Postal) Code            | Type the ZIP Code that appears on your check in this field.                                                                                                    |  |
| Continue                        | Click this button to display the "User Profile" screen, which allows you to set up your profile information such as your password to the View Driver/Owner Pay History system. Refer to the <i>Edit Profile</i> section of this guide for more information on this screen. |  |
| Cancel                          | Click this button to cancel the transaction.                                                                                                    |  |

### **Navigation Bar**

| Navigation | Bar |
|------------|-----|
|------------|-----|

| Innovative Computing<br>Corporation | The <i>Innovative Computing Corporation</i> links provide one-click access to Innovative's Web site. However, you can replace these links with links to your company's Web site. Contact Innovative for more information. |
|-------------------------------------|----------------------------------------------------------------------------------------------------|
|-------------------------------------|----------------------------------------------------------------------------------------------------|

#### **Welcome Page**

Once you have successfully signed on to View Driver/Owner Pay History, the following "Welcome Page" displays as shown below. This screen shows the date (in MM/DD/YY format) and military time (in HH:MM:SS format) in which you last logged on.

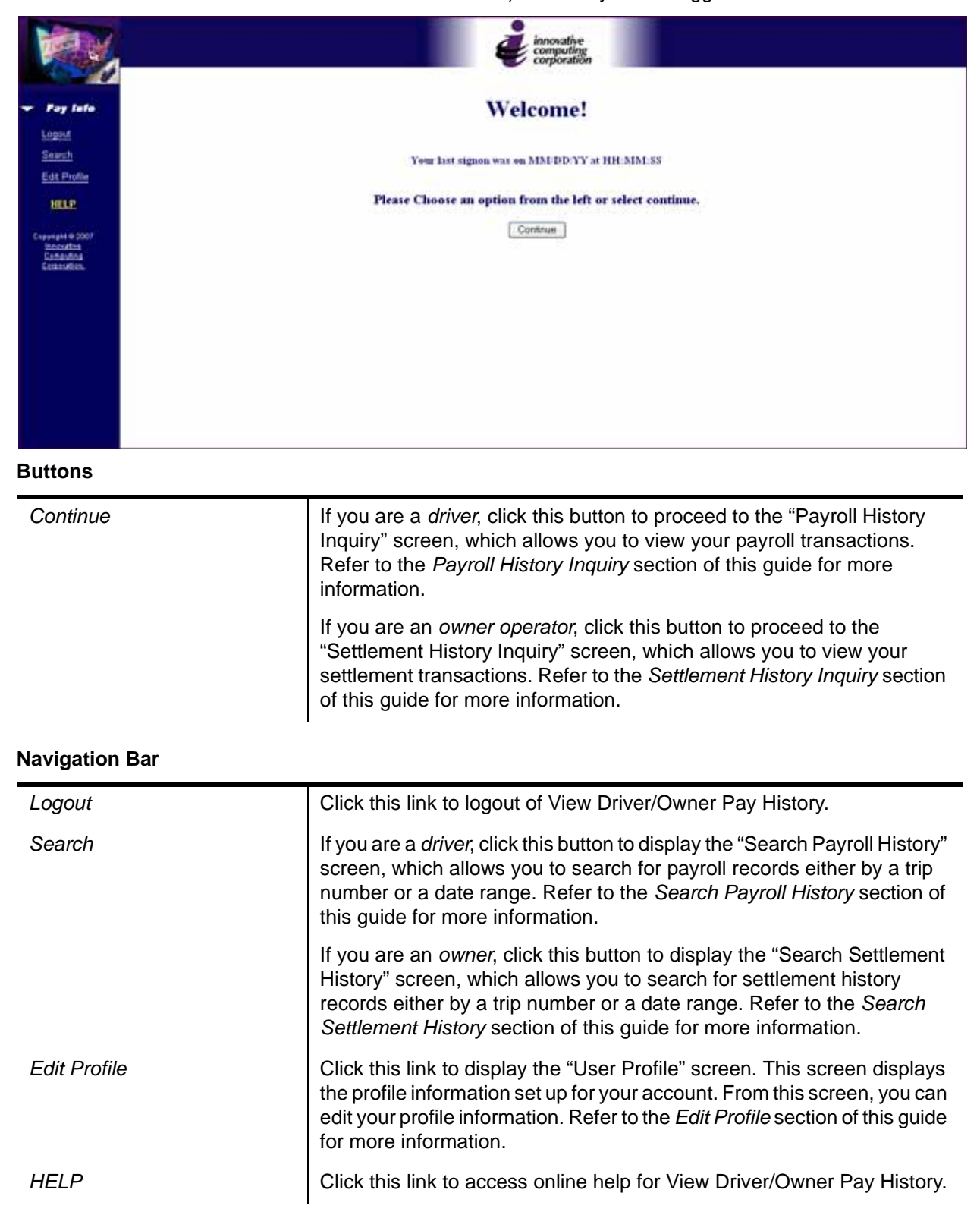

### **Edit Profile**

Click the **Edit Profile** link from the navigation bar to display the "User Profile" screen, illustrated below. Use this screen to edit your profile information, such as changing your password, updating your e-mail address, etc.

|                                                                   | e innovative<br>computing<br>corporation                                                |
|-------------------------------------------------------------------|-----------------------------------------------------------------------------------------|
| Poy Info      Logod     Search     Edd Profile      IffLP         | User Profile                                                                            |
| C - Lyon (A 4 6 2007<br>Rossi Mitta<br>Sansaina<br>C estas Altan, | Driver - Owner<br>DRIVER/OWNER NAME<br>- Password                                       |
|                                                                   | Copyright 2003 Initiation Computing Corporation, All rights mainless. <u>Wathwatter</u> |

| Driver            | If selected, this radio button indicates that you are a driver. You cannot edit this field.                                                        |
|-------------------|----------------------------------------------------------------------------------------------------|
| Owner             | If selected, this radio button indicates that you are an owner. You cannot edit this field.                                                        |
| Password          | To change your password, type a new password in this field. For security purposes, each character of your password is represented by a bullet (•). |
|                   | Password requirements are as follows:                                                                                                    |
|                   | Can contain up to 8 alphanumeric characters.                                                                                                    |
|                   | Must contain a minimum of 6 characters.                                                                                                    |
|                   | Must contain at least 2 alpha characters.                                                                                                    |
| Verify Password   | Retype your new password in this field. For security purposes, each character of your password is represented by a bullet (•).                     |
| Email Address     | This field displays your e-mail address. If your e-mail address has changed, enter the new one in this field.                                      |
| Security Question | This field displays your security question. If you would like to use a new security question, enter it in this field.                              |
| Security Answer   | This field displays the answer to your security question. If you have changed your security question, enter the new security answer in this field. |

| Buttons        |                                                                                                    |
|----------------|----------------------------------------------------------------------------------------------------|
| Continue       | Click this button to update any changes you have made. Additionally, these changes will be updated in the "Password Master Update" screen in IES.                                                                                                    |
| Cancel         | Click this button to cancel any changes you have made.                                                                                                    |
| Navigation Bar |                                                                                                    |
| Logout         | Click this link to logout of View Driver/Owner Pay History.                                                                                                    |
| Search         | If you are a <i>driver</i> , click this button to display the "Search Payroll History" screen, which allows you to search for payroll records either by a trip number or a date range. Refer to the <i>Search Payroll History</i> section of this guide for more information.                                  |
|                | If you are an <i>owner</i> , click this button to display the "Search Settlement<br>History" screen, which allows you to search for settlement history<br>records either by a trip number or a date range. Refer to the <i>Search</i><br><i>Settlement History</i> section of this guide for more information. |
| Edit Profile   | Click this link to display the "User Profile" screen. This screen displays the profile information set up for your account. From this screen, you can edit your profile information. Refer to the <i>Edit Profile</i> section of this guide for more information.                                              |
| HELP           | Click this link to access online help for View Driver/Owner Pay History.                                                                                                    |

### **View Driver Pay History**

The screens described in this section display only if you are logged into View Driver/Owner Pay History as a *driver*. If you are logged in as an owner operator, refer to the *View Owner Pay* section of this guide.

### **Payroll History Inquiry**

Once you log in to the system and click the **Continue** button from the "Welcome" page, the "Payroll History Inquiry" screen displays, illustrated below. This screen shows the 10 most recent transactions in descending disbursement date order. To display the next 10 records, click the **Next** button.

You can click on any underlined portion of this screen to display more details for the transaction. For example, if you click on the reference number, the earning, deduction, and tax details display for the transaction. If you click the **Images** link, any stored images associated with the transaction display, such as paycheck stubs, invoices, time cards, settlement statements, etc.

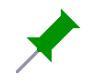

The "Payroll History Inquiry" screen contains payroll information similar to the information contained on the IES "Pay History Inquiry" screen. This screen can be accessed by going to the IES Main Menu, selecting the Payroll Menu option, then selecting the Payroll History Inquiry option. For more information on this screen, refer to the *Payroll User's Guide*.

| 1              |          |           | Corporation . |            |
|----------------|----------|-----------|---------------|------------|
| a lata         | Date     | Reference | Net Amount    | Image Link |
|                |          |           | DRIVER NAME   |            |
|                | 04/02/YY | 00000068  | 218.17        | Image      |
| Detta          | 01/19/11 | 0000067   | 2,995.37      | Image      |
|                | 01/19/YY | 27011901  | 0.00          | Image      |
| ¥ [            | 01/18/YY | 00000066  | 2,995.37      | Image      |
| 4 9 2007       | 01/17/YY | 00000054  | 2,995.37      | Image      |
| uling<br>uling | 01/16/VY | 0000063   | 2,995.37      | Image      |
|                | 01/15/YY | 0000062   | 2,995.37      | Image      |
|                | 01/14/YY | 00000061  | 2,995.37      | Image      |
|                | 01/13/YY | 00000060  | 2,995.37      | Image      |
|                | 01/12/YY | 00000059  | 2,995,37      | Image      |

### **Field Definitions**

#### Date

Reference

The disbursement date displays in this field in MM/DD/YY format. This is the date in which the funds were pay out.

The reference number displays in this field. You can click on this field to display the details of the transaction (e.g., the gross amount, deductions, taxes, etc.).

| Field Definitions |                                                                                                    |
|-------------------|----------------------------------------------------------------------------------------------------|
| Net Amount        | This field displays the net amount, which is the amount you were paid<br>for the transaction (gross amount minus deductions, taxes, etc.). The<br>net amount displays in 0,000,000.00 format.                                                                              |
| Image Link        | This field displays if an image link is associated with the transaction.<br>Click the <b>Image</b> link to view the stored image associated with the<br>transaction, such as a paycheck stub, invoice, time card, settlement<br>statement, etc.                            |
|                   | If you do not want to use the image functionality in the View Driver/Owner Pay History system, Innovative can remove the "Image Link" column from the screen.                                                                                                    |
| Buttons           |                                                                                                    |
| Next              | Click the <b>Next</b> button to display the next 10 records.                                                                                                    |
| Previous          | Click the <b>Previous</b> button to display the previous 10 records.                                                                                                    |
| Navigation Bar    |                                                                                                    |
| Logout            | Click this link to logout of View Driver/Owner Pay History.                                                                                                    |
| Search            | Click this button to display the "Search Payroll History" screen, which allows you to search records by trip number or a date range. Refer to the Search Payroll History section for more information.                                                                     |
| Edit Profile      | Click this link to display the "User Profile" screen. This screen displays<br>the profile information set up for your account. From this screen, you<br>can edit your profile information. Refer to the <i>Edit Profile</i> section of this<br>guide for more information. |
| HELP              | Click this link to access online help for View Driver/Owner Pay History.                                                                                                    |

### **Details Screen**

Once you click on a reference number from the "Payroll History Inquiry" screen, the "Details" screen displays as shown below. This screen displays the earning, deduction, and tax details for each payroll transaction.

| Pry Info         DRIVER NAME - 27011901 Earning Details           Addad         Date         Disp #         Pay Qry         Units (H/M/Q)         Pay Class         Rate Code         Rate/Unit         Amount           64204         0108/YY         0000145         01         1290.00         M         TMILE         TMILE         0.2000         45.70           641 Fordba         0108/YY         0000234         01         1990.00         M         TMILE         TMILE         0.2000         43.70           0108/YY         0000234         01         1990.00         M         TMILE         0.2000         43.70           0108/YY         0000238         01         1990.00         M         TMILE         0.2000         43.70           0108/YY         0000238         01         1990.00         M         TMILE         0.2000         43.70           Total Earning         DINEYER NAME - 27011901 Deduction Details         131.10           Officient Date         Benifit Pkg         Formula Type         Deduction Code         Description         Amount           0119/YY         D         ADV         92         AUTO GENERATED ADV         45.77           01/19/YY         D         A                                                                                                    |                                                                                                    |                  |                                        |        |                        |                            | tive<br>ding<br>ation |                    |           |          |             |         |      |        |
|----------------------------------------------------------------------------------------------------|----------------------------------------------------------------------------------------------------|------------------|----------------------------------------|--------|------------------------|----------------------------|-----------------------|--------------------|-----------|----------|-------------|---------|------|--------|
| Pay late         Earning Date         Order #         Disp #         Pay Qry         Units (H/M/Q)         Pay Class         Rate Code         Rate/Unit         Amount           Bank         01/05/YY         0000143         01         190.00         M         TMILE         023000         43.50           G1 Polit         01/05/YY         0000234         01         190.00         M         TMILE         023000         43.50           G1 Polit         01/05/YY         0000238         01         190.00         M         TMILE         023000         43.50           G1 Polit         0105/YY         0000238         01         190.00         M         TMILE         023000         43.70           G1 Polit         0105/YY         0000238         01         190.00         M         TMILE         023000         43.70           G1 Polit         Deduction Date         Benifft Pkg         Formula Type         Deduction Code         Description         Amount           01/07YY         D         ADV         92         AUTO GENERATED ADV         45.57           01/19/YY         D         ADV         92         AUTO GENERATED ADV         45.57           01/19/YY         D         DENT </th <th></th> <th></th> <th colspan="7">DRIVER NAME - 27011901 Earning Details</th>                                                                                                    |                                                                                                    |                  | DRIVER NAME - 27011901 Earning Details |        |                        |                            |                       |                    |           |          |             |         |      |        |
| Market<br>Start         01/08/YY         0000143         01         190.00         M         TMILE         TMILE         0.23000         43.70           Carry Coll         01/08/YY         0000234         01         190.00         M         TMILE         TMILE         0.23000         43.70           Coll Dedition<br>Dedition Date         01/08/YY         0000238         01         190.00         M         TMILE         TMILE         0.23000         43.70                                      <                                                                                                    | - Fay late                                                                                                    | Earning Date     | Order#                                 | Disp # | Pay Qty                | Units (H/M/Q               | ) Pay Class           | Rate Code          | Rate/Unit | Amount   |             |         |      |        |
| Olds         Olds         Olds         Olds         M         TMILE         TMILE         TMILE         Olds         Olds <th< th=""><th>Search</th><th>01/08/YY</th><th>0000143</th><th>01</th><th>190.00</th><th>м</th><th>TMILE</th><th>TMILE</th><th>0.23000</th><th>43.70</th></th<>                                                                                                    | Search                                                                                                    | 01/08/YY         | 0000143                                | 01     | 190.00                 | м                          | TMILE                 | TMILE              | 0.23000   | 43.70    |             |         |      |        |
| Oliosity         OD00023S         Oli         190.00         M         TMILE         TMILE         0.23000         43.70           HELP           Total Emmings           DRIVER NAME - 27011901 Deduction Details           Deduction Date         Benifft Pkg         Formula Type         Deduction Details         Amount           01/09/YY         D         ADV         02         FIFEL ADVANCES         45.00           01/19/YY         D         ADV         09         AUTO GENERATED ADV         -15.77           01/19/YY         D         ARC         01         DENTAL         122.00           Tax Authority         D         DENT         01         DENTAL         122.00           Tax Authority         D         DENT         01         DENTAL         122.00           FD         Concolspan="4">Concolspan="4">Concolspan= 4"           FD         Concolspan= 4"           GUI         Concolspan= 4"           Tax Authority         C           FD         Concolspan= 4"           Concolspan= 4"                                                                                                    | Edit Profile                                                                                                    | 01/08/11         | 0000234                                | 01     | 190.00                 | м                          | TMILE                 | TMILE              | 0.23000   | 43.70    |             |         |      |        |
| Tetal Earnings     133.10       Deduction Date     Description     Annount       Objection Date     Benifit Pkg     Formula Type     Deduction Code     Description     Annount       01/19/YY     D     ADV     02     FUEL ADVANCES     45.00       01/19/YY     D     ADV     92     FUEL ADVANCES     45.00       01/19/YY     D     ADV     92     AUTO GENERATED ADV     -15.77       01/19/YY     D     AHC     01     HEALTH INSURANCE     87.45       01/19/YY     D     DENT     01     DENTAL     120.00       Total Earnings     DENT     01     DENTAL     120.00       Total Deductions     DRIVER NAME - 27011901 Tax Details     128.68       Tax Authority     Annount       FD     One       ONE     One       ONE     One       ONE     One       FD     One       ONE     One       ONE     ONE       FD     ONE       ONE     ONE       ONE     ONE <th>and the second second sec</th> <th>01/08/YY</th> <th>0000238</th> <th>01</th> <th>190.00</th> <th>м</th> <th>TMILE</th> <th>TMILE</th> <th>0.23000</th> <th>43,70</th> | and the second second sec | 01/08/YY         | 0000238                                | 01     | 190.00                 | м                          | TMILE                 | TMILE              | 0.23000   | 43,70    |             |         |      |        |
| Construction<br>Results<br>Construction<br>Construction                                                                                                    | HELP                                                                                                    | Total Earnings   |                                        |        |                        |                            |                       |                    |           | 131.10   |             |         |      |        |
| Constitution         Deduction Date         Benifit Pkg         Formula Type         Deduction Code         Description         Annount           01/19/YY         D         ADV         02         FUEL ADVANCES         4500           01/19/YY         D         ADV         92         AUTO GENERATED ADV         -15.77           01/19/YY         D         AHC         01         HEALTH INSURANCE         87.45           01/19/YY         D         DENT         01         DENTAL         1200           Total Deductions         DENT         01         DENTAL         1200           Total Deductions         DRIVER NAME         27011901 Tax Details         128.68           FICA           GRIVER NAME         27011901 Tax Details           FICA           GRIVER NAME         27011901 Tax Details           FICA           GRIVER NAME         2000           SDI         GRIVE           GRIVE         GRIVE           GRIVER NAME         2100           GRIVER NAME         GRIVE           GRIVER NAME         GRIVE <td col<="" th=""><th>Cappight 0 2007</th><th></th><th></th><th>DR</th><th>IVER NAM</th><th>E - 2701190</th><th>1 Deduction D</th><th>etails</th><th></th><th></th></td>                                                                                                    | <th>Cappight 0 2007</th> <th></th> <th></th> <th>DR</th> <th>IVER NAM</th> <th>E - 2701190</th> <th>1 Deduction D</th> <th>etails</th> <th></th> <th></th>                                                                                                    | Cappight 0 2007  |                                        |        | DR                     | IVER NAM                   | E - 2701190           | 1 Deduction D      | etails    |          |             |         |      |        |
| 01/19/YY         D         ADV         02         FUEL ADVANCES         45.00           01/19/YY         D         ADV         99         AUTO GENERATED ADV         -15.77           01/19/YY         D         AHC         01         HEALTH INSURANCE         87.45           01/19/YY         D         DENT         01         DENTAL         120.00           Total Deductions           DRIVER NAME - 27011901 Tax Details           Tax Authority         Amount           FD           FD         Out         Out           FICA         Out           Out         Out           Authority         Amount           FD         Colspan="4">Out           OUT         OUT           OUT         OUT           OUT         OUT           OUT         OUT           OUT         OUT           OUT         OUT           OUT <th colspan="4" out<="" th=""><th>Computing<br/>Computing</th><th colspan="3">Deduction Date Benifit Pkg</th><th>Formula T</th><th>ype Dedi</th><th>action Code</th><th>Descrip</th><th>tion</th><th>Amount</th></th>                                                                                                    | <th>Computing<br/>Computing</th> <th colspan="3">Deduction Date Benifit Pkg</th> <th>Formula T</th> <th>ype Dedi</th> <th>action Code</th> <th>Descrip</th> <th>tion</th> <th>Amount</th>                                                                                                    |                  |                                        |        | Computing<br>Computing | Deduction Date Benifit Pkg |                       |                    | Formula T | ype Dedi | action Code | Descrip | tion | Amount |
| 01/19/YY         D         ADV         99         AUTO GENERATED ADV         -15.77           01/19/YY         D         AHC         01         HEALTH INSURANCE         87.45           01/19/YY         D         DENT         01         DENTAL         1200           Total Deductions         01         DENTAL         128.68           DRIVER NAME - 27011901 Tax Details           Tax Authority         Amount           FD         Colspan="4">Colspan="4">Colspan="4"Colspan="4">Colspan="4">Colspan="4"Colspan="4">Colspan="4"Colspan="4">Colspan="4"Colspan="4"Colspan                                                                                                    |                                                                                                    | 01/19/33         | D                                      |        | ADV                    |                            | 02                    | FUEL ADVANCES      |           | 45.00    |             |         |      |        |
| 01/19/YY         D         AHC         01         HEALTH INSURANCE         87.45           01/19/YY         D         DENT         01         DENTAL         12.00           Total Deductions         128.68           DRIVER NAME - 27011901 Tax Details           Tax Authority         Amount           FD         0.00           FICA         0.00           SDI         0.00           SDI         0.00           SDI         0.00           Annount         0.00           SDI         0.00           SDI         0.00           SDI         0.00           SDI         0.00           SDI         0.00           SDI         0.00           SDI         0.00           SDI         0.00                                                                                                    |                                                                                                    | 01/19/YY         |                                        | D      | ADV                    |                            | 99                    | AUTO GENERATED ADV |           | -15.77   |             |         |      |        |
| 01/19/уу         D         DENT         01         DENTAL         12.00           Total Deductions         128.68           DRIVER NAME - 27011901 Tax Details           Tax Authority         Amount           FD         0.00           FICA         0.00           SDI         0.00           SDI         0.00           Tax         0.00           SDI         0.00           Tax         0.00           SDI         0.00           Tax         0.00           SDI         0.00           SDI         0.00           SDI         0.00           STA         0.00                                                                                                    |                                                                                                    | 01/19/YY         |                                        | D      | AHC                    |                            | 01                    | HEALTH INSURANCE   |           | 87,45    |             |         |      |        |
| Total Deductions         128.68           DRIVER NAME - 27011901 Tax Details           Tax Authority         Amount           FD         0.00           FICA         0.00           SDI         0.00           SDI         0.00           Total Tax         0.00           Net Payment         0.00                                                                                                    |                                                                                                    | 01/19/YY         | 01/19/YY D                             |        | DENT                   |                            | 01                    | 1 DENTAL           |           | 12.00    |             |         |      |        |
| DRIVER NAME - 27011901 Tax Details       Tax Authority     Amount       FD     0.00       FICA     0.00       SDI     0.00       Total Tax     0.00       Net Payment     0.00                                                                                                    |                                                                                                    | Total D+ductions |                                        |        |                        |                            |                       |                    |           | 128.68   |             |         |      |        |
| Tax Authority     Amount       FD     0.00       FICA     0.00       OK     0.00       SDI     0.00       Total Tax     0.00       Net Payment     0.00                                                                                                    |                                                                                                    |                  | DRIVER NAME - 27011901 Tax Details     |        |                        |                            |                       |                    |           |          |             |         |      |        |
| FD 0.00 FICA 2.42 OK 0.00 SDI 0.00 Total Tax 2.42 Net Payment 0.00                                                                                                    |                                                                                                    |                  |                                        | Tax Au | thority                |                            |                       | A                  | mount     |          |             |         |      |        |
| FICA 2.42 OK 0.00 SDI Total Tax 2.42 Net Payment 0.00                                                                                                    |                                                                                                    | FD               |                                        |        | 0.00                   |                            |                       |                    |           |          |             |         |      |        |
| OK 0.00 SDI Total Tax 2.42 Net Payment 0.00                                                                                                    |                                                                                                    | FICA             |                                        |        |                        |                            | 2.42                  |                    |           |          |             |         |      |        |
| SDI 0.00 Total Tax 2.42 Net Payment 0.00                                                                                                    | OK                                                                                                    |                  |                                        |        |                        |                            |                       |                    |           | 0.00     |             |         |      |        |
| Total Tax 2.42 Net Payment 0.00                                                                                                    |                                                                                                    | SDI              | SDI                                    |        |                        |                            |                       |                    |           | 0.00     |             |         |      |        |
| Net Payment 0.00                                                                                                    |                                                                                                    | Total Tax        | Total Tax                              |        |                        |                            |                       |                    |           | 2.42     |             |         |      |        |
| d Rack                                                                                                    |                                                                                                    | Net Payment      |                                        |        |                        |                            |                       |                    |           | 0.00     |             |         |      |        |
| - Direx                                                                                                    |                                                                                                    |                  |                                        |        |                        | < Back                     |                       |                    |           |          |             |         |      |        |

**Earning Details**—This portion of the screen displays the earning records for the payroll transaction.

| Earning Date | This field displays the earning date for the order in MM/DD/YY format. |
|--------------|------------------------------------------------------------------------|
| Order #      | This field displays the order number associated with the earnings.     |
| Disp #       | This field displays the dispatch number associated with the earnings.  |

| Field  | Definitions |
|--------|-------------|
| I ICIG | Dennitions  |

| Pay Qty           | This field displays the pay quantity assigned to this record. Pay quantity is based on the type of pay (hourly, mileage, quantity, benefit, etc.).                                                                                                    |
|-------------------|----------------------------------------------------------------------------------------------------|
|                   | For example:                                                                                                    |
|                   | <ul> <li>Hours <ul> <li>Hours</li> <li>If the Units (H/M/Q) field displays "H" for hours, then the number of hours that the driver was paid for displays in this field.</li> </ul> </li> <li>Miles <ul> <li>If the Units (H/M/Q) field displays "M" for miles, then the number of miles that the driver was paid for displays in this field.</li> </ul> </li> <li>Quantity <ul> <li>If the Units (H/M/Q) field displays "Q" for quantity, then the number of loading pay incidents that the driver was paid for displays in field.</li> </ul> </li> </ul> |
|                   | If the <i>Units (H/M/Q)</i> field displays "B" for benefit, then the benefit time that the driver was paid for displays in field.                                                                                                    |
| Units (H/M/Q)     | This field displays the type of rate unit for the earning. Valid unit codes include:                                                                                                    |
|                   | <ul> <li>H = Hours         Payment if based on an hourly rate.     </li> </ul>                                                                                                    |
|                   | • <b>M = Miles</b><br>Payment if based on mileage.                                                                                                    |
|                   | <ul> <li>Q = Quantity</li> <li>Payment is based on quantity multiplied by a factor.</li> <li>D = Demetite</li> </ul>                                                                                                    |
|                   | • B = Benefits<br>Payment is based on benefit pay (vacation pay, personal leave,<br>etc.).                                                                                                    |
| Pay Class         | This field displays the type of pay class assigned to this record. Pay class applies to company driver payroll only. Pay classes are used in payroll to classify the type of pay. Some examples include "TMILE" for total miles, "BONUS" for bonus pay, "OTHRS" for overtime hours, and so forth.                                                                                                    |
| Rate Code         | This field displays the rate code assigned to this record. An example would be "MIL22" for 22 cents per mile.                                                                                                    |
| Rate/Unit         | This field displays the pay rate per unit (e.g., amount per hour) for this paycheck.                                                                                                    |
| Amount            | This field displays the amount each earning.                                                                                                    |
| Total Earnings    | This field displays the gross pay amount, which is the amount the employee earned prior to deductions and taxes.                                                                                                    |
|                   | <b>Deduction Details</b> —This portion of this screen displays the deductions and reimbursements associated with the payroll transaction.                                                                                                    |
| Field Definitions |                                                                                                    |
| Deduction Date    | This field displays the deduction date in MM/DD/YY format.                                                                                                    |

| Field Definitions |                                                                                                    |
|-------------------|----------------------------------------------------------------------------------------------------|
| Benefit Pkg       | This field displays the benefit package, which is a set of benefits applied to specific employees, usually a specific Run Group.                                                                                                    |
|                   | For example, your company may have two benefit packages: a "W" benefit package that encompasses the benefits for office/shop personnel and a "D" benefit package that contains the benefits for company drivers.                                           |
| Formula Type      | This field displays the formula type of the benefit deduction. For example, "AHC" may be the formula type for health insurance.                                                                                                    |
| Deduction Code    | This field displays the deduction code, which is a code used to further define the benefit formula type. For example, "01" may be the deduction code used to define a single coverage health insurance plan and "03" may represent a family coverage plan. |
| Description       | This field displays a description of the deduction or reimbursement.                                                                                                    |
| Amount            | This field displays the amount taken out of your check for the corresponding deduction.                                                                                                    |
| Total Deductions  | This field displays the total amount of all the deductions.                                                                                                    |
|                   | <b>Tax Details</b> —The "Tax Details" portion of this screen displays the amount that each individual tax authority took out of your check. The total of all tax deductions displays in this section as well as your net payment.                          |
| Field Definitions |                                                                                                    |
| Tax Authority     | This column lists the tax authorities applicable to your payroll such as federal, income tax, social security (FICA), any state and local tax, etc.                                                                                                    |
| Amount            | This column displays the amounts that the associated tax authority withdrew.                                                                                                    |
| Total Tax         | This field displays the total amount of taxes taken out of your check.                                                                                                    |
| Net Payment       | This field displays the net amount, which is the amount you were paid for the transaction (Total Earnings - Total Deductions - Total Tax = Net Payment). The net payment displays in 0,000,000.00 format.                                                  |
| Buttons           |                                                                                                    |

### screen.

### Navigation Bar

Back

| Logout | Click this link to logout of View Driver/Owner Pay History.                                                                                                    |
|--------|----------------------------------------------------------------------------------------------------|
| Search | Click this button to display the "Search Payroll History" screen, which allows you to search for payroll records either by a trip number or a date range. Refer to the <i>Search Payroll History</i> section of this guide for more information. |

14

Click this button to navigate back to the "Payroll History Inquiry"

| Navigation Bar |                                                                                                    |
|----------------|----------------------------------------------------------------------------------------------------|
| Edit Profile   | Click this link to display the "User Profile" screen. This screen displays<br>the profile information set up for your account. From this screen, you can<br>edit your profile information. Refer to the <i>Edit Profile</i> section of this guide<br>for more information. |
| HELP           | Click this link to access online help for View Driver/Owner Pay History.                                                                                                    |

### Search Payroll History

The "Search Payroll History" screen is available by clicking the "Search" button along the navigation bar. This screen allows you to search for payroll records either by a trip number or by a disbursement date range. Once you submit a search, the records return for each pay transaction associated with the criteria searched.

|                        | Search Prevail History      |     |
|------------------------|-----------------------------|-----|
|                        | search apout minory         |     |
| Pay late               | Search by Tup Number        |     |
| Logout                 | TnpNumber                   | - 1 |
| History Inquiry        |                             |     |
| Edit Profile           | OR                          |     |
| HELP                   |                             |     |
|                        | Search by Payrou Check Duge |     |
| epyright 0 2007        | Begunning Date              |     |
| Consultan<br>Konsultan | EndingDate                  |     |
| starsaut,              |                             |     |
|                        | Submit Reset                |     |
|                        |                             |     |

#### **Field Definitions**

| Trip Number     | If you want to perform a search by trip number, type the trip number in this field. If you enter a value in the <i>Trip Number</i> field, the <i>Beginning Date</i> and <i>Ending Date</i> fields become inactive.                                           |
|-----------------|----------------------------------------------------------------------------------------------------|
| Beginning Date  | If you want to search for payroll records paid within a certain date range, type the beginning disbursement date (in MM/DD/YY format) in this field. If you enter a value in the <i>Beginning Date</i> field, the <i>Trip Number</i> field becomes inactive. |
| Ending Date     | If you want to search for payroll records paid within a certain date range, type the ending disbursement date (in MM/DD/YY format) in this field. If you enter a value in the <i>Ending Date</i> field, the <i>Trip Number</i> field becomes inactive.       |
| Buttons         |                                                                                                    |
| Submit          | Click this button to submit the criteria for your search.                                                                                                    |
| Reset           | Click this button to clear the fields on this screen.                                                                                                    |
| Navigation Bar  |                                                                                                    |
| Logout          | Click this link to logout of View Driver/Owner Pay History.                                                                                                    |
| History Inquiry | Click this link to access the "Payroll History Inquiry" screen.                                                                                                    |

Edit ProfileClick this link to display the "User Profile" screen. This screen displays<br/>the profile information set up for your account. From this screen, you<br/>can edit your profile information. Refer to the Edit Profile section of this<br/>guide for more information.HELPClick this link to access online help for View Driver/Owner Pay History.

| Signing in as a First Time | Follow this procedure if you are a driver signing in as a first time user. |
|----------------------------|----------------------------------------------------------------------------|
| User                       | Your company must first have you set up in the IES Driver Master.          |
|                            |                                                                            |

1. Sign on to your company's URL for View Driver/Owner Pay History. The following screen displays as shown below.

|                                                                       | Welcome to the Xpress Suite <sup>Th</sup><br>View Driver/Owner Pay History                                                                                                    |  |
|-----------------------------------------------------------------------|----------------------------------------------------------------------------------------------------|--|
| HLEP<br>Traysland & 2007<br>Internation<br>Contraction<br>Contraction | Driver       Owner         Username:       Entit Time User?         Password:       Entit Time User?         Sign On       Entit Time User?         Bign On       Entit Time User?         Sign On       Entit Time User?         Bign On       Entit Time User?         Bign On       Entit Time User?         Bign On       Entit Time User?         Bign On       Entit Time User?         Bign On       Entit Time User?         Bign On       Entit Time User?         Bign On       Entit Time User?         Bign On       Entit Time User?         Bign On       Bign On         Bign On       Entit Time User?         Bign On       Bign On         Bign On       Bign On         Bign On       Bign On         Bign On       Bign On         Bign On       Bign On         Bign On       Bign On         Bign On       Bign On         Bign On       Bign On         Bign On       Bign On         Bign On       Bign On         Bign On       Bign On         Bign On       Bign On         Bign On       Bign On         Big |  |

2. Select the First Time User? link. The following screen displays.

|                                                             | innovative<br>computing<br>corporation |  |
|-------------------------------------------------------------|----------------------------------------|--|
| HELP                                                        |                                        |  |
| Cappaget & 2007<br>Instanting<br>Consulting<br>Cationation. | First Time User                        |  |

- **3.** Select the **Driver** radio button to indicate that you are a company driver.
- 4. Type your user name in the Username (Driver/Owner Code) field.
- **5.** Type the last 4 digits of your social security number or your employee identification number in the *Last 4 digits of SSN or EIN* field.
- 6. Type the ZIP Code that appears on your check in the *Zip (or Postal) Code* field.

7. Click the **Continue** button. The "User Profile" screen displays as shown below.

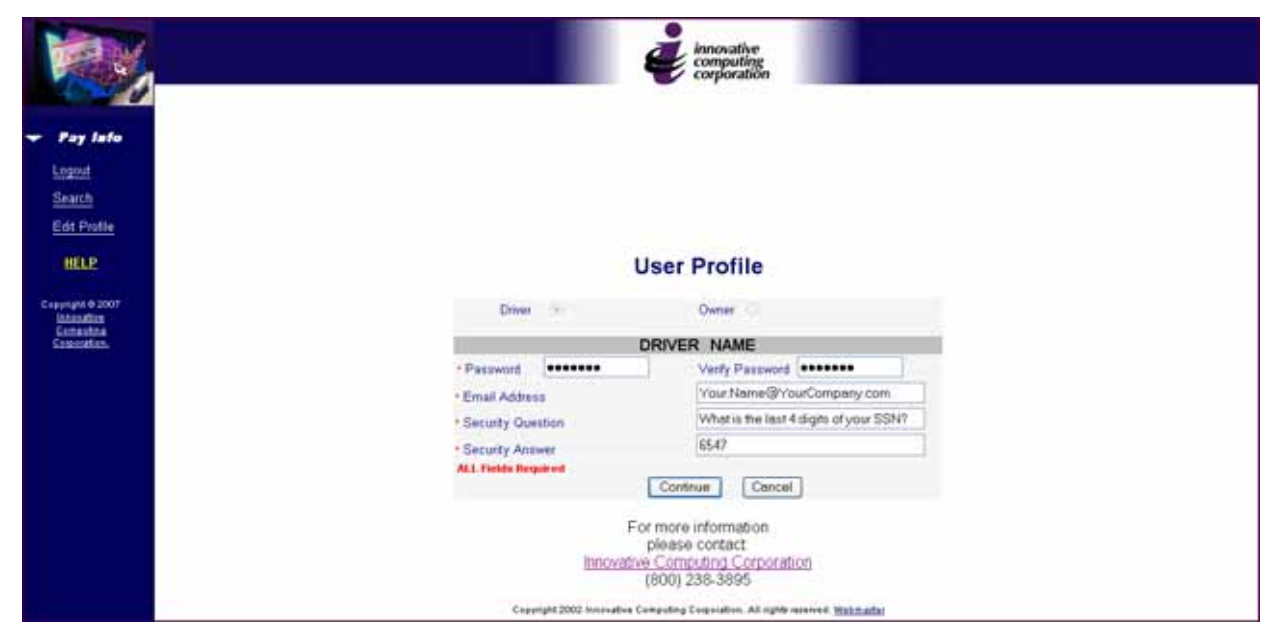

- 8. In the *Password* field, type your password.
- **9.** In the *Verify Password* field, retype the password that you entered in the *Password* field.
- 10. In the Email Address field, type your e-mail address.
- **11.** In the Security Question field, type a security question.
- **12.** In the Security Answer field, type the answer to your security question.
- 13. Click the **Continue** button.
- **14.** You will receive an e-mail, similar to the one below, verifying your user name and password.

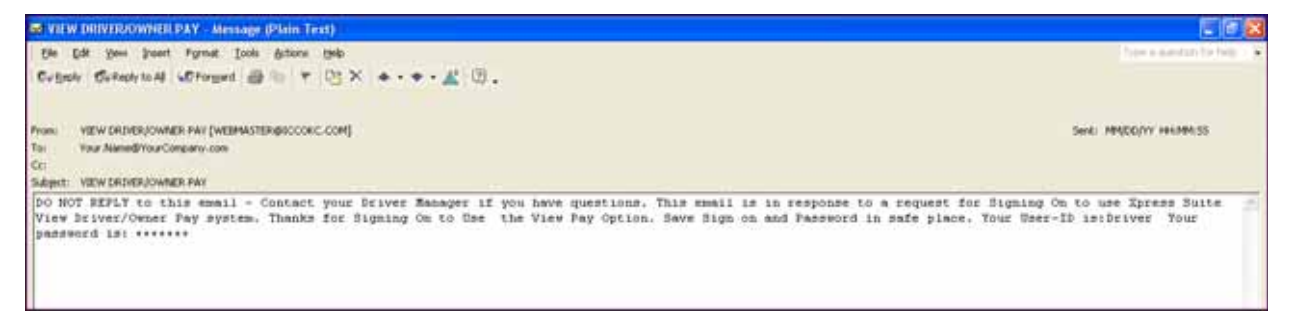

### **Retrieving Your Password** Follow the steps below if you are a driver who wants to retrieve your password.

1. Sign on to your company's URL for View Driver/Owner Pay History. The following screen displays as shown below.

|                                                                 | welcome to the Verses Suite <sup>TH</sup>                                                                                                    |  |
|-----------------------------------------------------------------|----------------------------------------------------------------------------------------------------|--|
|                                                                 | View Driver/Owner Pay History                                                                                                    |  |
| HELP<br>Craying a 2007<br>Interacting<br>Consumers<br>Consumers | Driver       Owner         Username:       Eint Time User?         Password:       Entratification         Sign On       Entratification         Driver compating compation       (800) 238-3595         Generati 2002 Inserative Compating Compations       (801) 238-3595 |  |

#### 2. Select the Forget Password link. The following screen displays.

| PRIN.                                                                                    |                                                                                                    |
|------------------------------------------------------------------------------------------|----------------------------------------------------------------------------------------------------|
| HELP<br>Comparison<br>Comparison<br>Comparison<br>Comparison<br>Comparison<br>Comparison | Forgot Password  Driver @ Owner O Usemanie (DriverOwner Code) Driver Last 4 digits of SSN or EN Last 4 digits of SSN or EN Last 4 digits floagered Last 4 digits floagered Las |
|                                                                                          | Copyright 2002 Inniviative Computing Ecoporation, All righty reserved. <u>Works adds</u>                                                                                                    |

- 3. Select the Driver radio button.
- 4. Type your user name in the Username (Driver/Owner Code) field.
- **5.** Type the last 4 digits of your social security number or your employee identification number in the *Last 4 digits of SSN or EIN* field.
- 6. Type the ZIP Code that appears on your check in the *Zip (or Postal) Code* field.

7. Click the **Continue** button. The following "Forgot Password" screen displays as shown below. Type the answer to your security question in the *Security Answer* field.

|                                                    | e innovative<br>computing<br>corporation                                                                                                    |
|----------------------------------------------------|----------------------------------------------------------------------------------------------------|
| HELP<br>Computer 2007<br>Editation<br>Consultation | Forgot Password                                                                                                    |
|                                                    | DRIVER NAME                                                                                                    |
|                                                    | Security Question     Security Answer     Security Answer     Continue     Continue     Continue     Continue     Continue     Continue     Continue     Continue     Continue     Control     Control     Contro     Control     Control     Control     Con |

**8.** Click the **Continue** button. The following message displays as shown below.

|                                     | innovative<br>computing<br>corporation                                                                  |
|-------------------------------------|----------------------------------------------------------------------------------------------------|
|                                     |                                                                                                    |
| HELP                                |                                                                                                    |
| lateration<br>Computed<br>Computers | Forgot Password                                                                                         |
|                                     | Driver 🛞 Owner 🗊                                                                                        |
|                                     | DRIVER NAME<br>Your password has been emailed to the address previously set up in your User<br>Profile. |
|                                     | Continue                                                                                                |
|                                     | For more information<br>please contact<br>Innovative Computing Corporation<br>(800) 236-3895            |
|                                     | Capying/d 2002 transactive Compacting Trapparties, All righty reserved, <u>Wall matter</u>              |

**9.** You will receive an email, similar to the one below, that contains your password.

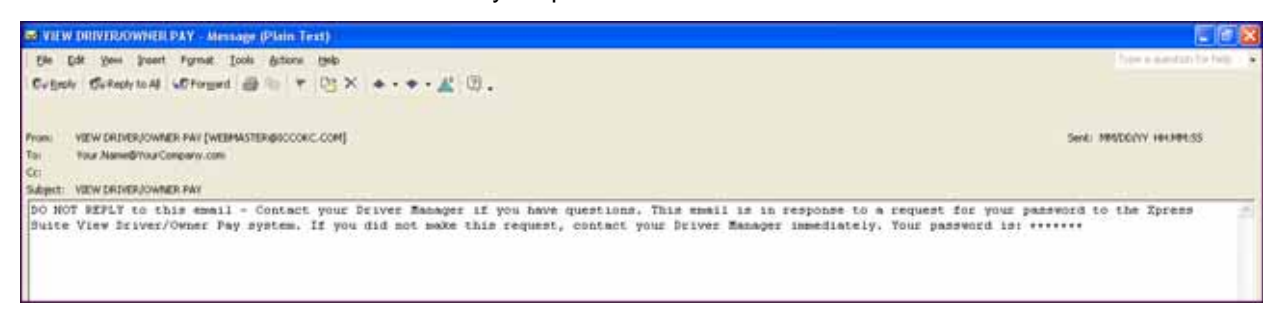

# Accessing Your Most<br/>Recent TransactionsFollow this procedure if you are a driver that wants to view your most<br/>recent payroll transactions.

1. Sign on to your company's URL for View Driver/Owner Pay History. The following screen displays as shown below.

|                                                       | Welcome to the Xpress Suite™<br>View Driver/Owner Pay History                                                                                                    |  |
|-------------------------------------------------------|----------------------------------------------------------------------------------------------------|--|
| HELP<br>Capagang & 2007<br>Innexation<br>Contemported | Driver       Owner         Username:       Entit Time User?         Password:       Entit Time User?         Sign On       Entit Time User?         Browshow Comparison       Development of the second comparison         Drovshow Comparison       (200) 238-3895         Comparison Comparison       (200) 238-3895 |  |

- 2. Select the Driver radio button.
- **3.** Type your user name in the *Username* field.
- 4. Type your password in the *Password* field.
- 5. Click the **Sign On** button. The "Welcome" page displays as shown below.

|                                                           | econparting corporation                                   |
|-----------------------------------------------------------|-----------------------------------------------------------|
| - Pay lafe                                                | Welcome!                                                  |
| <u>Search</u><br>Edt Profile                              | Your last signon was on MM-DD/YY at HH-MM-SS              |
| HELP                                                      | Please Choose an option from the left or select continue. |
| Cappright © 2007<br>Sciencedas<br>Canadada<br>Casastellas | Continue                                                  |
|                                                           |                                                           |

6. Click the **Continue** button from the "Welcome" page.

The "Payroll History Inquiry" screen displays as shown below. This screen displays the 10 most recent transactions in descending date order. Use the **Next** and **Previous** buttons to navigate through the transactions. Click on the reference number to open the details of each transaction.

| Max,                   |          |           | innovative<br>computing<br>corporation |            |
|------------------------|----------|-----------|----------------------------------------|------------|
| - Pay Isto             | Date     | Reference | Net Amount                             | Image Link |
| Lossed                 |          |           | DRIVER NAME                            |            |
| Course a               | 04/02/YY | 00000068  | 218.17                                 | Image      |
| Crist Dustin           | 01/19/11 | 00000067  | 2,995.37                               | Image      |
| CTEL EXCELLE           | 01/19/YY | 27011901  | 0.00                                   | Image      |
| HELP                   | 01/18/YY | 00000066  | 2,995.37                               | Image      |
| Capping to 2007        | 01/17/YY | 00000064  | 2,995.37                               | Image      |
| Consultas<br>Consultas | 01/16/YY | 00000063  | 2,995.37                               | Image      |
| Sector is a            | 01/15/YY | 00000062  | 2,995.37                               | Image      |
|                        | 01/14/YY | 00000051  | 2,995.37                               | Image      |
|                        | 01/13/YY | 00000060  | 2,995.37                               | Image      |
|                        | 01/12/YY | 00000059  | 2,995.37                               | Image      |
|                        |          |           | No. 194                                | Next       |

### **Searching for Transactions** Follow this procedure if you are a driver that wants to search for transactions either by a trip number or a date range.

1. Sign on to your company's URL for View Driver/Owner Pay History. The following screen displays as shown below.

|                                                         | Welcome to the Xpress Suite                                                                                                    |  |
|---------------------------------------------------------|----------------------------------------------------------------------------------------------------|--|
| HELP<br>Crawstant & 2007<br>Researching<br>Cantanation. | Driver       Owner         Username:       Einst Time User?         Password:       Entet Time User?         Sign On       Entet Time User?         Browner       Entet Time User?         Browner       Entet Time User?         Browner       Entet Time User?         Browner       Entet Time User?         Browner       Entet Time User?         Browner       Entet Entet En |  |

- 2. Select the Driver radio button.
- 3. Type your user name in the Username field.
- 4. Type your password in the *Password* field.
- 5. Click the **Sign On** button. The "Welcome" page displays as shown below.

|                                                                             | ionovative<br>computing<br>corporation                    |
|-----------------------------------------------------------------------------|-----------------------------------------------------------|
| - Pay late                                                                  | Welcome!                                                  |
| <u>Search</u><br><u>Edit Profile</u>                                        | Your last signon was on MMUDD/YY at HHEMM.SS              |
| HELP                                                                        | Please Choose an option from the left or select continue. |
| Copyright © 2007<br>Innovation<br>Contactions<br>Contactions<br>Contactions | Continue                                                  |
|                                                                             |                                                           |
|                                                                             |                                                           |
|                                                                             |                                                           |

6. Click the **Search** link along the navigation bar. The "Search Payroll History" screen displays as shown below.

|                                      | inner<br>comp        | ative<br>uting<br>ration |
|--------------------------------------|----------------------|--------------------------|
|                                      | SearchPayroll h      | listory                  |
| 🕶 Pay lato                           | Search by Trip N     | umber                    |
| Logout                               | TrupNumber           |                          |
| Edit Profile                         | OR                   |                          |
| HELP                                 | Search by Payroll Cl | eck Date                 |
| Cappinght © 2007                     | Beginning Date       | DIALIYY                  |
| linnaufun<br>Konsultus<br>Kasioistan | EndingDate           | DADLYY                   |
|                                      | Submit               | Fieset                   |

- 7. Enter the trip number for which you want to search in the *Trip Number* field. Or, enter the date parameters by which you want to search in the *Beginning Date* and *Ending Date* fields.
- **8.** Click the **Submit** button. The results of your search will display, similar to the illustration below.

|                                           |          |           | innovative<br>computing<br>corporation |            |  |
|-------------------------------------------|----------|-----------|----------------------------------------|------------|--|
| . Paulata                                 | Date     | Reference | Net Amount                             | Image Link |  |
|                                           |          |           | DRIVER NAME                            |            |  |
| Logout                                    | 03/29/YY | 00055007  | 1,249.00                               | Image      |  |
| Entry Inquiry                             | 01/08/YY | 00055006  | 1,410,049.86                           | Image      |  |
| HEID                                      |          |           |                                        |            |  |
| States -                                  |          |           |                                        |            |  |
| Capyinght © 2007<br>Inneutive<br>Computed |          |           |                                        |            |  |
| Generation                                |          |           |                                        |            |  |

### **View Owner Settlements History**

The screens described in this section display only if you are logged into View Driver/Owner Pay History as an *owner*. If you are logged in as a company *driver*, refer to the *View Driver Pay History* section of this guide.

### Settlement History Inquiry

Once you log in to the system and click the **Continue** button from the "Welcome" page, the "Settlement History Inquiry" screen displays, illustrated below. This screen displays the 10 most recent transactions in descending date order. To display the next 10 records, click the **Next** button.

You can click on any underlined portion of this screen to display more details for the transaction. For example, if you click on the reference number, the revenue and deduction details display for the transaction. If you click the **Images** link, any stored images associated with the transaction display, such as paycheck stubs, invoices, time cards, settlement statements, etc.

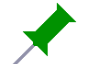

The "Search Settlement History" screen contains settlement information similar to the information contained on the IES "Owner Settlement History Inquiry" screen. This screen can be accessed by going to the IES Main Menu, selecting the Operator Settlements Menu option, then the Settlement History Inquiry option. For more information on this screen, refer to the Operator Settlements User's Guide.

| Max,                                                                      |            |           | innovative<br>computing<br>corporation |            |  |  |  |  |  |  |
|---------------------------------------------------------------------------|------------|-----------|----------------------------------------|------------|--|--|--|--|--|--|
| an Barr Inte                                                              | Date       | Reference | Net Amount                             | Image Link |  |  |  |  |  |  |
| Pay land                                                                  | OWNER NAME |           |                                        |            |  |  |  |  |  |  |
| Logiut                                                                    | 03/29/YY   | 00055007  | 1,249.00                               | Image      |  |  |  |  |  |  |
| Search                                                                    | 01/08/YY   | 00055006  | 1,410,049.86                           | Image      |  |  |  |  |  |  |
| E dit Profile                                                             | 10/14/\\   | 00055005  | 5,400.00                               | Image      |  |  |  |  |  |  |
| HELP                                                                      | 10/10/17   | 00055004  | 6,300.00                               | Image      |  |  |  |  |  |  |
| Coppright & 2007<br>Instanting<br>Consoling<br>Consoling<br>Cassionition, |            |           |                                        |            |  |  |  |  |  |  |

| Date       | The disbursement date displays in this field in MM/DD/YY format. This is the date in which the funds were pay out.                                                                           |
|------------|----------------------------------------------------------------------------------------------------|
| Reference  | The reference number displays in this field. You can click on this field to display the details of the transaction (e.g., the revenue, deductions, etc.).                                    |
| Net Amount | This field displays the net amount, which is the amount your were paid<br>for the transaction (total earnings minus total deductions, etc.). The net<br>pay displays in 0,000,000.00 format. |

| Field Definitions |                                                                                                    |  |  |  |
|-------------------|----------------------------------------------------------------------------------------------------|--|--|--|
| Image Link        | This field displays if an image link is associated with the transaction.<br>Click the <b>Image</b> link to view the stored image associated with the<br>transaction, such as a paycheck stub, invoice, time card, settlement<br>statement, etc.                            |  |  |  |
|                   | If you do not want to use the image functionality in the View Driver/Owner Pay History system, Innovative can remove the "Image Link" column from the screen.                                                                                                    |  |  |  |
| Buttons           |                                                                                                    |  |  |  |
| Next              | Click the <b>Next</b> button to display the next 10 records.                                                                                                    |  |  |  |
| Previous          | Click the <b>Previous</b> button to display the previous 10 records.                                                                                                    |  |  |  |
| Navigation Bar    |                                                                                                    |  |  |  |
| Logout            | Click this link to log out of View Driver/Owner Pay History.                                                                                                    |  |  |  |
| Search            | Click this button to display the "Search Settlement History" screen, which allows you to search records by trip number or a date range. Refer to the <i>Search Settlement History</i> section for more information.                                                        |  |  |  |
| Edit Profile      | Click this link to display the "User Profile" screen. This screen displays<br>the profile information set up for your account. From this screen, you<br>can edit your profile information. Refer to the <i>Edit Profile</i> section of this<br>guide for more information. |  |  |  |
|                   | Oligh this lights assess solids hale for Missue Driver/Ourses Drughligters                                                                                                    |  |  |  |

### **Details Screen**

Once you click on a reference number from the "Settlement History Inquiry" screen, the "Details" screen displays as shown below. This screen displays the revenue and deduction details for each settlement transaction.

|                                 |                |                  |                                       |          |          |            | į            | inovative<br>omputing<br>orporation |             |            | ~~~        |         |
|---------------------------------|----------------|------------------|---------------------------------------|----------|----------|------------|--------------|-------------------------------------|-------------|------------|------------|---------|
|                                 |                |                  | OWNER NAME - 00055007 Revenue Details |          |          |            |              |                                     |             |            |            |         |
| 🕈 Pay Islo                      | Order          | Date             | From                                  | То       | Revenue  | Owner Rate | EMile        | EMile Rate                          | LMile       | LMile Rate | Amount Due |         |
|                                 | Course.        |                  | 0329                                  | T        | -        | 0.00       | 1.0000       | 0                                   | 0.000       | 0          | 0.000      | -1.00   |
|                                 | dia posta      | 0000160          | 0329                                  | Santa Fe | Roswell  | 450.00     | 1.0000       | 0                                   | 0.000       | 194        | 0.000      | 450.00  |
|                                 | COLPTONE       | 0000169          | 0329                                  | Reswell  | Santa Fe | 900.00     | 1.0000       | 0                                   | 0.000       | 194        | 0.000      | 900.00  |
|                                 | HELP           | Total Earnin     | Total Earnings 1,3                    |          |          |            |              |                                     |             |            | 1,349.00   |         |
|                                 | equipht @ 2007 |                  |                                       |          | 1.77     |            | WNER NAM     | E - 0003                            | 5007 Deduct | ion Del    | ails       |         |
| utandan<br>Setenten<br>Seconten |                | Ord              | er                                    | Date     | т        | pe         |              | - 7                                 | Desc        |            |            | Amount  |
|                                 |                | -                |                                       | 0329     | 40       | MISC       | REIMBURSEMEN | TS                                  |             |            |            | -100.00 |
|                                 |                | Total Deductions |                                       |          |          |            |              |                                     | 100.00      |            |            |         |
|                                 | Net Paymer     | Net Payment      |                                       |          |          |            |              |                                     | 1,249.00    |            |            |         |
|                                 |                |                  |                                       |          |          |            | <b>4</b> B   | ack                                 |             |            |            |         |

**Revenue Details**—This portion of this screen displays the earning records for the payroll transaction.

| Order          | This field displays the order number associated with the earnings                                                                                  |
|----------------|----------------------------------------------------------------------------------------------------|
| Order          | This field displays the order humber associated with the earlings.                                                                                 |
| Date           | This field displays the earning date for the order in MM/DD format.                                                                                |
| From           | This column displays the origin of the order for this pay record.                                                                                  |
| То             | This column displays the destination of the order for this pay record.                                                                             |
| Revenue        | This field displays the base revenue amount associated with each freight order.                                                                    |
| Owner Rate     | The units/trailer's revenue percentage rate displays in this column. For example, if the unit/trailer gets paid 20% of the revenue, .200 displays. |
| EMile          | This is the number of empty miles, if any, associated with each linehaul order.                                                                    |
| EMile Rate     | This is the unit/trailer's empty mileage rate, if applicable.                                                                                      |
| LMile          | This field shows the number of loaded miles associated with each linehaul order.                                                                   |
| LMile Rate     | This is the unit/trailer's loaded mileage rate, if applicable for each line of the unit/trailer linehaul revenue.                                  |
| Amount Due     | This field displays the owner's amount due for each settlement item displayed on the screen.                                                       |
| Total Earnings | This field displays the total amount for each settlement item, which is the amount the owner earned prior to deductions.                           |

**Deduction Details**—This portion of this screen displays the deductions and reimbursements associated with the settlements.

### **Field Definitions**

| Order            | This field displays the order number associated with the deduction.                                                                                                    |
|------------------|----------------------------------------------------------------------------------------------------|
| Date             | This field displays the date in which the deduction was taken.                                                                                                    |
| Туре             | This field displays the deduction type, which refers to both deduction<br>and reimbursement type codes. Some examples may include "42" for<br>trailer repairs, "49" for Fuel Surcharge, "60" for miscellaneous<br>equipment, and so forth. |
| Desc             | This field displays a description of the deduction or reimbursement.                                                                                                    |
| Amount           | This column displays the amounts of the individual deductions that were taken out of the settlement.                                                                                                    |
| Total Deductions | This field displays the total amount of deductions taken out of the settlement.                                                                                                    |
| Net Payment      | This field displays the net amount, which is the amount you were paid<br>for the settlement (Total Earnings - Total Deductions = Net Payment).<br>The net payment displays in 0,000,000.00 format.                                         |

#### Buttons

Back Click this button to navigate back to the "Payroll History Inquiry" screen.

### **Navigation Bar**

| Logout       | Click this link to log out of View Driver/Owner Pay History.                                                                                                    |
|--------------|----------------------------------------------------------------------------------------------------|
| Search       | Click this button to display the "Search Settlement History" screen,<br>which allows you to search records by trip number or a date range.<br>Refer to the <i>Search Settlement History</i> section for more information.                                                  |
| Edit Profile | Click this link to display the "User Profile" screen. This screen displays<br>the profile information set up for your account. From this screen, you<br>can edit your profile information. Refer to the <i>Edit Profile</i> section of this<br>guide for more information. |
| HELP         | Click this link to access online help for View Driver/Owner Pay History.                                                                                                    |

### Search Settlement History

The "Search Settlement History" screen is available by clicking the "Search" button along the navigation bar screen. This screen allows you to search for settlement records either by a trip number or by a disbursement date range. Once you submit a search, the records return for each pay transaction associated with the criteria searched.

| and the second second sec | Event Conference History     |   |  |
|----------------------------------------------------------------------------------------------------|------------------------------|---|--|
|                                                                                                    | Search Settlement History    |   |  |
| Pay lafo                                                                                                    | Search by Tup Number         |   |  |
| Logout                                                                                                    | ThpNumber                    | - |  |
| fistory Inquiry                                                                                                    |                              |   |  |
| Edd Profile                                                                                                    | OR                           |   |  |
| HELP                                                                                                    | Search by Parvoll Check Date |   |  |
| apright 0 2007                                                                                                    | Beginning Date               |   |  |
| Interalize<br>Sometime                                                                                                    | EndingDate                   |   |  |
| Committee.                                                                                                    |                              |   |  |
|                                                                                                    | Submit Reset                 |   |  |

#### **Field Definitions**

| Trip Number    | If you want to perform a search by trip number, type the trip number in this field. If you enter a value in the <i>Trip Number</i> field, the <i>Beginning Date</i> and <i>Ending Date</i> fields become inactive.                                              |
|----------------|----------------------------------------------------------------------------------------------------|
| Beginning Date | If you want to search for settlement records paid within a certain date range, type the beginning disbursement date (in MM/DD/YY format) in this field. If you enter a value in the <i>Beginning Date</i> field, the <i>Trip Number</i> field becomes inactive. |
| Ending Date    | If you want to search for settlement records paid within a certain date range, type the ending disbursement date (in MM/DD/YY format) in this field. If you enter a value in the <i>Ending Date</i> field, the <i>Trip Number</i> field becomes inactive.       |

### Buttons

| Submit | Click this button to submit the criteria for your search. |
|--------|-----------------------------------------------------------|
| Reset  | Click this button to clear the fields on this screen.     |

### **Navigation Bar**

| Logout          | Click this link to logout of View Driver/Owner Pay History.                                                                                                    |
|-----------------|----------------------------------------------------------------------------------------------------|
| History Inquiry | Click this button to return to the "Settlement History Inquiry" screen.                                                                                                    |
| Edit Profile    | Click this link to display the "User Profile" screen. This screen displays<br>the profile information set up for your account. From this screen, you<br>can edit your profile information. Refer to the <i>Edit Profile</i> section of this<br>guide for more information. |
| HELP            | Click this link to access online help for View Driver/Owner Pay History.                                                                                                    |

| Follow this procedure if you are an owner logging in as a first time user.<br>Your company must first have you set up in the Owner Master. |
|----------------------------------------------------------------------------------------------------|
| <ol> <li>Sign on to your company's URL for View Driver/Owner Pay History.<br/>The following screen displays as shown below.</li> </ol>     |
| Welcome to the Xpress Suite™                                                                                                    |
| View Driver/Owner Pay History                                                                                                    |
| Driver O Owner O East Time User? Password: Eorget Password Sign On                                                                         |
| For more information<br>please contact<br>Innovative Computing Corporation<br>(800) 238-3895                                               |
| Copyright 2002 Innovative Computing Corporation. All rights received. <u>Webmanter</u>                                                     |
|                                                                                                    |
|                                                                                                    |

2. Select the First Time User? link. The following screen displays.

|                                                  | innovative<br>computing<br>corporation                                                                                                    |
|--------------------------------------------------|----------------------------------------------------------------------------------------------------|
| HELP<br>Complete 9 2007<br>Research<br>Committee | First Time User          Driver       Owner         * Usemane (Drivet/Owner Code)       OWNERN         * Last 4 digts of SSN or EIN       •••••         * Zip (or Pestal.) Code       37027         ALL Fieldie Regard       Continue         Continue       Cencel |
|                                                  | Copyright 2002 Innovative Composing Expectation. All rights reserved. Wathmarket                                                                                                    |

- 3. Select the **Owner** radio button to indicate that you are an owner operator.
- 4. Type your user name in the Username (Driver/Owner Code) field.

- 5. Type the last 4 digits of your social security number, employee identification number, or tax ID number in the *Last 4 digits of SSN or EIN* field. To find out which number you are supposed to enter in this field, see your Driver Manager.
- 6. Type the ZIP Code that appears on your check in the *Zip (or Postal) Code* field.
- 7. Click the **Continue** button. The "User Profile" screen displays as shown below.

| Us                                                                                                    | er Profile                                                                                                    |
|----------------------------------------------------------------------------------------------------|----------------------------------------------------------------------------------------------------|
| essword ••••••••<br>nail Address<br>scurty Question<br>curty Answer<br>Fields Required<br>For n<br>ph<br>Innovative C<br>(80 | VNER NAME<br>Verify Password •••••••<br>Your Name@YourCompany.com<br>What is your dog's name?<br>Scooby<br>Contrue<br>Concet<br>noce information<br>ease contract<br>computing Corporation<br>00) 238-3895                                                                                                    |
|                                                                                                    | Us Dree Of sseword assword ass |

- 8. In the *Password* field, type your password.
- **9.** In the *Verify Password* field, retype the password that you entered in the *Password* field.
- **10.** In the *Email Address* field, type your e-mail address.
- 11. In the Security Question field, type a security question.
- **12.** In the Security Answer field, type the answer to your security question.
- 13. Click the Continue button.
- **14.** You will receive an e-mail, similar to the one below, verifying your user name and password.

| ≪ VEW DRIVEROWHELPAY - Message (Plain Text)                                                                                                    | E 6 🛛                                         |
|----------------------------------------------------------------------------------------------------|-----------------------------------------------|
| Be Edit geen paset Format Iools Astorns (sep                                                                                                    | tree elements to the S                        |
| County Constrained and the training of the training of the tra |                                               |
| Promi VEW DRIVER/OWNER PW/ [WEEMASTER/BOCCORC.COM]<br>To: "Pur NamedYourCompany.com<br>Cc:<br>Subject: VEW DRIVER/OWNER PW/                                                                                                    | Serie: MMQCQ/YY HAUMMISS                      |
| DO NOT REPLY to this small - Contact your Driver Manager if you have questions. This small is in response to a request for Signing Or<br>View Driver/Owner Pay system. Thanks for Signing On to Use the View Pay Option. Save Sign on and Password in safe place. Your User-1<br>password is: *******                                                                                                    | n to use Xpress Suite 🥌<br>ID 18: OWNERN Your |

### **Retrieving Your Password** Follow the steps below if you are an owner who wants to retrieve your password.

1. Sign on to your company's URL for View Driver/Owner Pay History. The following screen displays as shown below.

|                                                         | Welcome to the Xpress Suite™<br>View Driver/Owner Pay History                                                                                                    |  |
|---------------------------------------------------------|----------------------------------------------------------------------------------------------------|--|
| HELP<br>Creation<br>Constants<br>Constants<br>Constants | Driver       Owner         Username:       Entst Time Liser?         Password:       Entpet Password         Sign On       Entpet Password         For more information please contact.       Innovative Computing Corporation (800) 238-33895         Capergit 2002 Innovative Computing Corporation. All rights reserved. Wein after |  |

2. Select the Forget Password link. The following screen displays.

|                                    | emporative<br>computing<br>corporation |
|------------------------------------|----------------------------------------|
| HELP<br>Capital & 2007<br>Interdet | Excert Personnel                       |
| Colonados<br>Colonados             |                                        |

- 3. Select the Owner radio button.
- 4. Type your user name in the Username (Driver/Owner Code) field.
- 5. Type the last 4 digits of your social security number, employee identification number, or tax ID number in the *Last 4 digits of SSN or EIN* field. To find out which number you are supposed to enter in this field, see your Driver Manager.
- 6. Type the ZIP Code that appears on your check in the *Zip (or Postal) Code* field.

7. Click the **Continue** button. The following "Forgot Password" screen displays as shown below. Type the answer to your security question in the *Security Answer* field.

|                                                       | er innovative<br>computing<br>corporation                                                                                                    |
|-------------------------------------------------------|----------------------------------------------------------------------------------------------------|
| HELP<br>Capyingth & 2007<br>Interseting<br>Caphondian | Forgot Password                                                                                                    |
|                                                       | OWNER NAME                                                                                                    |
|                                                       | Security Question     Security Answer ALL Predix Required     Continue     Continue     Concel     For more information     please contact     Innovative Computing Corporation     (800) 238-3895     Ceanaget 2002 Innovative Computing Corporation |

**8.** Click the **Continue** button. The following message displays as shown below.

|                                                       | innovative<br>computing<br>corporation                                                              |
|-------------------------------------------------------|----------------------------------------------------------------------------------------------------|
|                                                       |                                                                                                    |
| HELP                                                  |                                                                                                    |
| Coppopt & 2000<br>Intendice<br>Settentice<br>Computed | Forgot Password                                                                                     |
|                                                       | Driver. O Owner 19                                                                                  |
|                                                       | OWNER NAME                                                                                          |
|                                                       | Your password has been emailed to the address previously set up in your User<br>Profile.            |
|                                                       | Continue                                                                                            |
|                                                       | For more information<br>please contact<br><u>Innovative Computing Corporation</u><br>(800) 236-3895 |
|                                                       | Capying64 2000 toninug/se Carlingding Trappathini, All righty reserved, <u>that madra</u>           |

**9.** You will receive an email, similar to the one below, that contains your password.

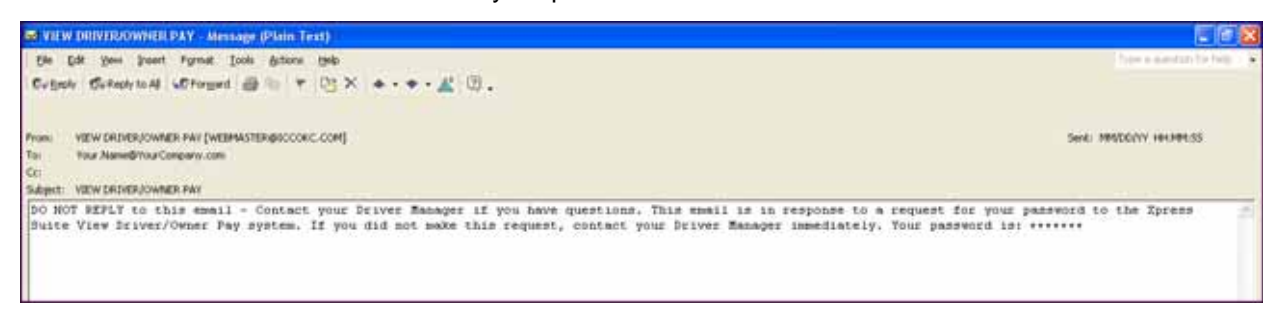

## Accessing Your Most<br/>Recent TransactionsFollow this procedure if you are an owner who wants to view your most<br/>recent settlement transactions.

1. Sign on to your company's URL for View Driver/Owner Pay History. The following screen displays as shown below.

|                                                                   | Welcome to the Xpress Suite™<br>View Driver/Owner Pay History                                                                                                    |  |
|-------------------------------------------------------------------|----------------------------------------------------------------------------------------------------|--|
| HELP<br>Craying 4 8 2007<br>Interesting<br>Constants<br>Constants | Driver       Owner       Einst Time User?         Desaword:       Enter Time User?         Sign On       Enter Time User?         Driver regeneration       Diversion         Diversion       Diversion         Diversion       Diversion         Diversion       Diversion         Diversion       Diversion         Diversion       Diversion         Diversion       Comparison         Diversion       Diversion         Diversion       Diversin </td <td></td> |  |

- 2. Select the Owner radio button.
- **3.** Type your user name in the *Username* field.
- 4. Type your password in the *Password* field.
- 5. Click the **Sign On** button. The "Welcome" page displays as shown below.

|                                       | ionovative<br>computing<br>corporation                    |
|---------------------------------------|-----------------------------------------------------------|
| - Pay late                            | Welcome!                                                  |
| <u>Search</u><br><u>Edt Profile</u>   | Your last signon was on MM-DD/YY at HH-MM.SS              |
| LELLE<br>Copyright @ 2007<br>Incoding | Please Choose an option from the left or select continue. |
| Consultan<br>Consultan                |                                                           |
|                                       |                                                           |
|                                       |                                                           |
|                                       |                                                           |

6. Click the **Continue** button from the "Welcome" page.

The "Settlement History Inquiry" screen displays as shown below. This screen displays the 10 most recent transactions in descending date order. Use the **Next** and **Previous** buttons to navigate through the transactions. Click on the reference number to open the details of each transaction.

| and to be | Date     | Reference | Net Amount   | Image Link |
|-----------|----------|-----------|--------------|------------|
| y land    |          | 0         | WNER NAME    |            |
| ogout     | 03/29/YY | 00055007  | 1,249.00     | Image      |
| A Doneia  | 01/08/YY | 00055006  | 1,410,049.86 | Image      |
| ALC: NO.  | 10/14/YY | 00055005  | 5,400.00     | Image      |
| BEEP      | 10/10/YY | 00055004  | 6,300.00     | Image      |

### **Searching for Transactions** Follow this procedure if you are an owner who wants to search for transactions either by a trip number or a date range.

1. Sign on to your company's URL for View Driver/Owner Pay History. The following screen displays as shown below.

|                                                    | innovative<br>comportion                                                                                                    |  |  |  |
|----------------------------------------------------|----------------------------------------------------------------------------------------------------|--|--|--|
|                                                    | Welcome to the Xpress Suite <sup>™</sup><br>View Driver/Owner Pay History                                                                                                    |  |  |  |
| HELP<br>Regular 6 2007<br>Instanting<br>Researchen | Driver       Owner       Einst Time User?         Password:       Enget Password         Sign On       Enget Password         For more information please contact       Encountry Comparison (800) 238-3895         Cepting 2002 Incountry Comparison (800) 238-3895       Encountry Comparison (800) 238-3895 |  |  |  |

- 2. Select the Owner radio button.
- 3. Type your user name in the Username field.
- 4. Type your password in the *Password* field.
- 5. Click the **Sign On** button. The "Welcome" page displays as shown below.

|                                       | innovative<br>computing<br>corporation                    |
|---------------------------------------|-----------------------------------------------------------|
| - Pay late                            | Welcome!                                                  |
| <u>Search</u><br><u>Edt Profile</u>   | Your last signon was on MM-DD/YY at HH-MM.SS              |
| LELLE<br>Copyright @ 2007<br>Incoding | Please Choose an option from the left or select continue. |
| Costavilies,                          |                                                           |
|                                       |                                                           |
|                                       |                                                           |
|                                       |                                                           |

6. Click the **Search** link along the navigation bar. The "Search Payroll History" screen displays as shown below.

|                      |                              | ovathe<br>nputing<br>poration |  |  |
|----------------------|------------------------------|-------------------------------|--|--|
|                      | Search Settler               | sent History                  |  |  |
| - Pay lato           | Search by Trip Number        |                               |  |  |
| Logout               | TnpNumber                    |                               |  |  |
| History Inquiry      | OR                           |                               |  |  |
| HELP                 | Search by Payroll Check Date |                               |  |  |
| Copyright 0 2007     | Beginning Date               |                               |  |  |
| Komavina<br>Komavina | EndingDate                   |                               |  |  |
|                      | Submit                       | Reset                         |  |  |
|                      |                              |                               |  |  |
|                      |                              |                               |  |  |
|                      |                              |                               |  |  |
|                      |                              |                               |  |  |

- 7. Enter the trip number for which you want to search in the *Trip Number* field. Or, enter the date parameters by which you want to search by in the *Beginning Date* and *Ending Date* fields.
- **8.** Click the **Submit** button. The results of your search will display, similar to the illustration below.

|                                                      |          | innovative<br>computing<br>corporation |              |            |
|------------------------------------------------------|----------|----------------------------------------|--------------|------------|
| T Pay Info                                           | Date     | Reference                              | Net Amount   | Image Link |
|                                                      | 12       |                                        | OWNER NAME   |            |
| Logout                                               | 03/29/YY | 00055007                               | 1,249.00     | Image      |
| History Inquiry                                      | 0108/11  | 00055006                               | 1,410,049.86 | Image      |
| HELP<br>Company of 2001<br>Internation<br>Companying |          |                                        |              |            |

### Index

### D

**Deduction Details** for driver 13 for owner 28 Details screen for driver 12 for owner 27 driver pay 10 Ε **Earning Details** for driver 12 for owner 27 Edit Profile 8 employee identification number (EIN) 5 F First Time User driver 17 owner 30 screen 5 Forgot Your Password 32 G graphical header 1 Innovative Web site 2 Login page 3 logo 1 Ν navigation bar 1 Ο owner pay 25 Ρ

password

requirements 3, 8 retrieving (driver) 19 retrieving (owner) 32 Payroll History Inquiry screen 10 payroll transactions accessing recent 21, 34 searching for 23, 36

### S

screen overview 1 Search Payroll History screen 16 Search Settlement History screen 29 security answer 8 security question 8 Settlement History Inquiry screen 25 Signon first time user 5 screen 3 social security number (SSN) 5 system overview 1

### Т

Tax Details 14 tax ID 5 **U** 

User Profile screen 8

### V

View Driver/Owner Pay History accessing 3 screen overview 1 signing on 3 system overview 1

### W

Web site 1 Welcome page 7